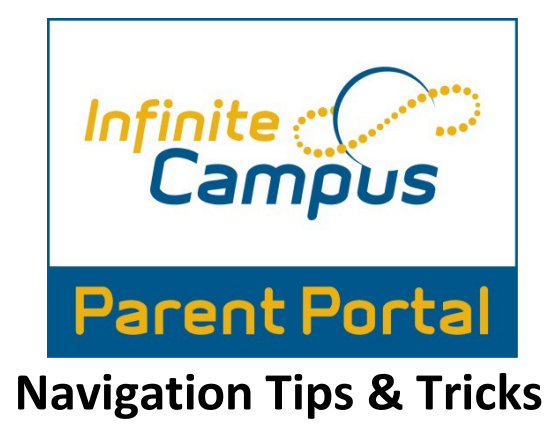

1. Login into the Infinite Campus Parent Portal.

| Campus       | Transforming K12 Education                            |
|--------------|-------------------------------------------------------|
|              | Campus Portal                                         |
| User Name    | Houston County                                        |
| -            |                                                       |
| Password     |                                                       |
| Sign In ≫    |                                                       |
|              | HELP V                                                |
| in English ( | Lo Español   中文時体   中文語圖                              |
| 6200         | 3.2012 infinite Campus, Inc.<br>ww.infinitecampus.com |

- 2. This will bring you to the Infinite Campus Parent Portal home screen.
  - a. This is your home screen as well as your message screen.
  - b. If you have more than one child all messages will come to this general home screen.
  - c. Messages can be viewed from the district, from your child(ren)'s school and from your child(ren)'s teacher(s).

| Campus Po  | ortal SELECT A STUDENT ~                             | Sign Out |
|------------|------------------------------------------------------|----------|
| Family     | District Notices - 0 messages                        |          |
| Messages   | School Notices - 0 messages                          |          |
| Calendar > | Inbox - 0 messages  Available on the     Coogle play |          |

- 3. From the Parent Portal home screen you can also view your child(ren)'s calendar. Click on the calendar option on the left hand menu.
  - a. This will bring up your child(ren)'s calendar.
  - b. From this screen you can view upcoming events and Holiday.
  - c. You can also view your child(ren)'s attendance. If your child(ren) was absent or tardy you will see a bell symbol on the day of the occurrence 🔆.
  - d. You can also click on the bell symbol to learn more about the specific occurance.

| mily<br>Issages | > |        |                                      | 0       | Sep | tember 20 | 12 0     |        |                |  |
|-----------------|---|--------|--------------------------------------|---------|-----|-----------|----------|--------|----------------|--|
| lendar          |   | Sunday | Monday                               | Tuesday |     | Wednesday | Thursday | Friday | Saturday<br>01 |  |
|                 | 2 | 02     | Holiday - Other (<br>Holiday - Other |         | 04  | 05        | 06       | 07     | 08             |  |
|                 |   | 16     |                                      | 17      | 18  | 19        | 20       | 21     | 22             |  |
|                 |   | 23     |                                      | 24      | 25  | 26        | 27       | 28     | 29             |  |

4. From the home screen, you can also find the select a student option.

SELECT A STUDENT 👻

- a. This option allows you to view specific information about your student(s).
- b. Please click the student that you wish to view.

\*\*If your Student attends The Houston County Career Academy, then you will have an option to choose schools. Grades taken at the Career Academy will only be visible under the Career Academy School.

| $\bigcirc$         | 18-19 W<br>18-19 H<br>18-19 V | Varner Robins High Schoo  Varner Robins High Schoo Varner Robins High Schoo |
|--------------------|-------------------------------|-----------------------------------------------------------------------------|
|                    |                               | District Announcements - 1 messa                                            |
| Calendar           | >                             | [ 08/14/2014 ]                                                              |
| Schedule           | >                             | FYI:<br>Middle and High School students now hav                             |
| Responsive Schedul | e >                           | https://campus.hcbe.net/campus/portal/ho                                    |
| Attendance         | >                             | The password format is <first initia<="" name="" th=""></first>             |
| Grades             | >                             | Ex: John Smith, DOB: 01/03/97 = js010397                                    |

5. Once you have selected a student, then you will find the following options:

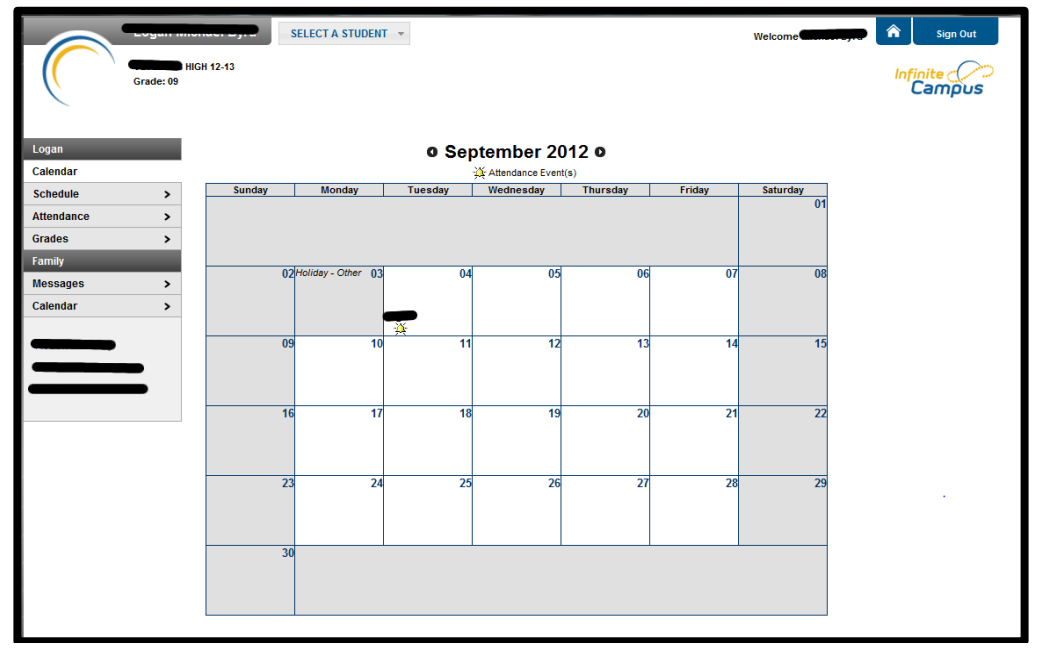

- a. **Calendar** which you can also view from the home screen.
- **b. Schedule** View your student(s) current schedule.

|            | _         |                   | SELECT A STUDENT 🔻                |               |  | Welcome | Â    | Sign Out |
|------------|-----------|-------------------|-----------------------------------|---------------|--|---------|------|----------|
|            | Grade: 09 | HIGH 12-13        |                                   |               |  |         | Infi | ampus    |
| Logan      |           | Course Se         | chedule                           |               |  |         |      |          |
| Calendar   | >         | 📝 = Click on C    | Class Name for Current Assignment | ts and Scores |  |         |      |          |
| Schedule   |           | Click on T        | eacher Name for Email             | 1             |  |         |      |          |
| Attendance | >         |                   | (08/01/12-12/19/12)               |               |  |         |      |          |
| Grades     | >         | ADV09             | -2 ADVISEMENT-09                  |               |  |         |      |          |
| Family     |           | Rm:               |                                   | _             |  |         |      |          |
| Messages   | >         | 01                | D010-11 Spanish 1A                |               |  |         |      |          |
| Calendar   | >         | Rm:               | 0000-22 ADV EX & WT CON           | -             |  |         |      |          |
|            |           | 02 🖾 💼            |                                   |               |  |         |      |          |
|            |           | 03 M (m. )        | 5015-31 CCGPS AC9 A/G A           | -             |  |         |      |          |
|            |           | 04 M (Rm: C       | 1017-41 COMP APP A                |               |  |         |      |          |
|            |           | 05 45.057         | 0000-51 American Govt/Civics      |               |  |         |      |          |
|            |           | 06 26.2120<br>Rm: | 0015-61 BIOLOGY A *H              |               |  |         |      |          |
|            |           | 07 23.2610<br>Rm. | 0010-71 9th Lit/Comp A Honors     | 8             |  |         |      |          |
|            |           |                   |                                   |               |  |         |      |          |

c. Attendance- View your child(ren)'s attendance, you can view by course, period, day or term.

|      |                                          | Jance                                                                    |                                             |                                                           |                                                             |                                                |                       |                        |            |          |      |                |                         |              |                    |        |       |                  |        | 1 |  |
|------|------------------------------------------|--------------------------------------------------------------------------|---------------------------------------------|-----------------------------------------------------------|-------------------------------------------------------------|------------------------------------------------|-----------------------|------------------------|------------|----------|------|----------------|-------------------------|--------------|--------------------|--------|-------|------------------|--------|---|--|
|      | 0                                        | Septe                                                                    | mbe                                         | r 20                                                      | 12                                                          |                                                | 1                     | 0                      | ctob       | Her 2    | 012  |                |                         | _            | Nov                | embe   | er 20 | 112              | 0      |   |  |
| 5. J | Su M                                     | O TU                                                                     | We                                          | Th                                                        | Fr                                                          | Sa                                             | Su I                  | Mo                     | ru v       | Ne 1     | Th F | r Sa           | 5                       | u Me         | 0 T                | u We   | Th    | Fr               | Sa     |   |  |
| >    |                                          | -                                                                        |                                             |                                                           |                                                             | 1                                              |                       | 1                      | 2          | -3       | 4    |                |                         |              |                    |        | 1     | 2                |        |   |  |
|      |                                          | 10 11                                                                    | 12                                          | 13                                                        | 14                                                          |                                                |                       | 15                     | 16         | 17       | 18 1 | 0 20           |                         |              | 1                  | 3 14   | 1.15  | 16               |        |   |  |
| >    | 16 1                                     | 7 18                                                                     | 19                                          | 20                                                        | 21                                                          |                                                |                       | 22                     | 23         | 24       | 25 2 | 6              |                         |              |                    |        |       |                  | 24     |   |  |
| *    | 20 2                                     | 24 25                                                                    | 26                                          | 27                                                        | 20                                                          |                                                |                       | 29                     | 30         | 31       |      |                |                         | 2            | 6 2                | 2 24   | 1 29  | 30               |        |   |  |
| =    | Dates that                               | at are hig                                                               | phäghte<br>Perio                            | ed car                                                    | n be c                                                      | licked to                                      | o view<br>Term        | daily (                | eriod      | detail   | •    | Fxcu           | and I                   | Une          | xcus               | ed 🛄   | Exem  | pt 📒             | Unksev |   |  |
| Ξ    | Dates that                               | at are his<br>irse                                                       | Perio                                       | ind car                                                   | o be c                                                      | ticked to                                      | Term                  | daily (                | rse        | detail   |      | f xcu          | ed I                    | Une          | *cut               | ed III | Exem  | pt 📒             | Unknew |   |  |
| =    | Cour<br>At                               | at are hij<br>irse  <br>ttend<br>purse                                   | Perio<br>fanc                               | ied car<br>iest<br>20 Si                                  | o be c<br>De                                                | nary                                           | Term                  | daily (<br>COU<br>Teac | rse<br>her | detail   |      | Fxcu           | a Abo                   | Una<br>ont 1 | Tordy              | ed I   | Exem  | pt <mark></mark> | Unknew |   |  |
| =    | Dates the<br>Court<br>At                 | at are hij<br>irse  <br>ttend<br>ourse<br>- 22.20                        | Perio<br>Janc<br>510010                     | ied car<br>ied car<br>ied car<br>ied car                  | on ber c<br>Ore                                             | mary                                           | Term<br>Term<br>by    | daily (<br>COU<br>Teac | rse<br>her | i detail |      | eriod:         | a Abo                   | Une<br>ent 1 | xcus<br>Tardy<br>0 | ed I   | Exem  | pt <mark></mark> | Unknew |   |  |
| =    | Dates tha                                | ttend                                                                    | Perio<br>Janc<br>510010                     | ind car<br>ind<br>CC SI<br>0 Sth C                        | o be c<br>Or<br>Lt/Cor                                      | mary                                           | Term<br>by            | daily (<br>COU<br>Teac | rse<br>her | detail   |      | Excu<br>eriodi | a Abo                   | Une<br>ent 1 | Tardy<br>0         | ed I   | Exem  | pt               | Unknov |   |  |
| =    | Dates the<br>Court<br>All                | ttend<br>ourse<br>20.20<br>0.000                                         | Perio<br>Janc<br>510010<br>120010           | ied car<br>ied car<br>ied 5<br>0 9th 6<br>5 DioL<br>0 ADV | in be c<br>Or<br>iumi<br>Lt/Cor<br>L0/Ov<br>7 EX 6          | mary<br>mary<br>np A Ito<br>A 11<br>i WT CO    | Term<br>r by<br>snors | daily (<br>COU<br>Teac | rse<br>her | detail   |      | Excu<br>eriodi | a Abo                   | Une          | Tardy<br>0<br>1    | ed     | Exam  | pt               | Unknev |   |  |
| =    | Dates that<br>Court<br>All<br>Court<br>, | at are hig<br>inse<br>ttend<br>ourse<br>20.21<br>20.21<br>30.00<br>60.01 | Perii<br>Janc<br>120010<br>120010<br>120010 | o sen c<br>s biol<br>o span c<br>s biol<br>o ADV          | in be c<br>Or<br>iumi<br>Lt/Cor<br>L0/Or<br>/ EX &<br>nam 1 | mary<br>mary<br>my Allo<br>A 11<br>IWT CO<br>A | Term<br>by<br>snors   | daily (<br>COU<br>Teac | rse<br>her | detail   |      | enod           | Abo<br>1<br>1<br>0<br>1 | Une          | Cardy<br>0<br>1    | ed I   | Exem  | pt               | Unknev |   |  |

d. **Grades**-View your child(ren)'s in progress and final grades.

|                 |           | SELECT A STUDENT - Welcome              |                     | Â              | Sig   |
|-----------------|-----------|-----------------------------------------|---------------------|----------------|-------|
| (               | Grade: 09 | IGH 12-13                               |                     | Inf            | Cam   |
| in              |           | Grades                                  |                     |                |       |
| ndar            | >         | Grades By Course                        |                     |                |       |
| idule<br>idance | >         | Expand All Collapse All                 | n-Progress<br>Grade | Final<br>Grade |       |
| 8               | 10        | * 23-2610010.71 9th LitiComp & Honors - |                     |                |       |
| Y .             |           |                                         |                     |                |       |
| ages            | >         | 6 Week Progress                         | 94.4% 94            | 1              | r III |
| dar             | >         | 12 Week Progress                        |                     |                |       |
|                 |           | Average                                 | 94.4% 94            |                |       |
| _               | _         | Exam                                    |                     |                |       |
|                 |           | Final Average                           | 94.4% 94            |                |       |
|                 |           | * 36.0650000-22 ADV EX & WT CON -       |                     |                |       |
|                 |           |                                         | 1                   | 2              |       |
|                 |           | 6 Week Progress                         | 100.0%              |                |       |
|                 |           | 12 Week Progress                        |                     |                |       |
|                 |           | Average                                 | 100.0%              |                |       |
|                 |           | Exam                                    | .00                 |                |       |
|                 |           | Final Average                           | 100.0%              |                |       |
|                 |           | Final Average                           | 100.0%              |                |       |

- e. **Family** this option is not yet available.
- f. **Messages** which you can also view from the home screen.
- g. **\*\*REMEMBER** THESE OPTIONS ARE SPECIFIC TO THE STUDENT THAT YOU ARE VIEWING WHEN YOU CLICKED **SELECT A STUDENT** FROM THE HOME SCREEN. **\*\***
- To return to the home screen at any time click the home button in the top right hand corner of your screen
- 7. To sign out simply click Sign Out in the upper right hand corner.
- 8. If you have any questions or concerns, please contact your school.